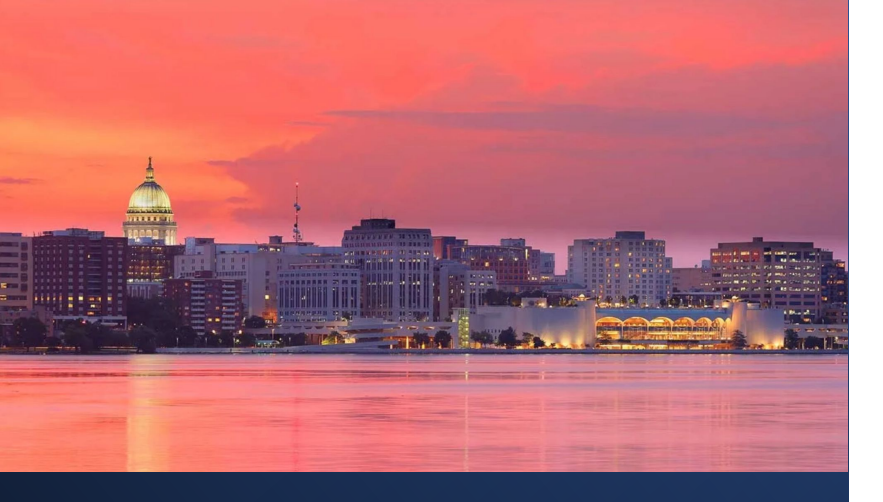

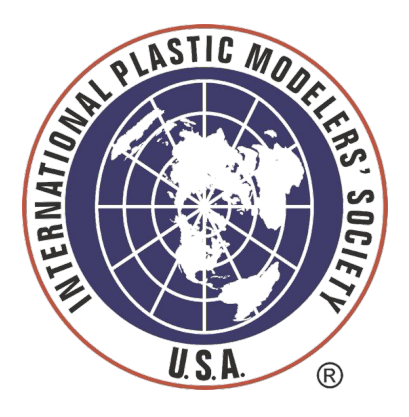

# 2024 NATIONALS MODELERS /EVENT REGISTRATION

V1.1 (Updated 10June2024)

For Support, CONTACT: <u>mstevens@gaelhobbies.com</u> 832-594-0613

## **MODEL** DATA ENTRY

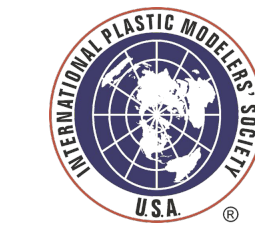

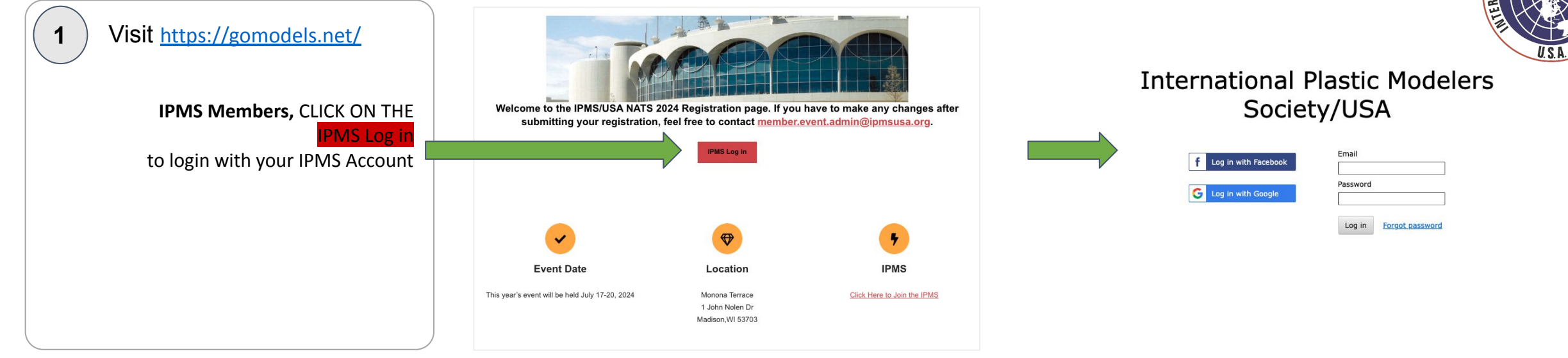

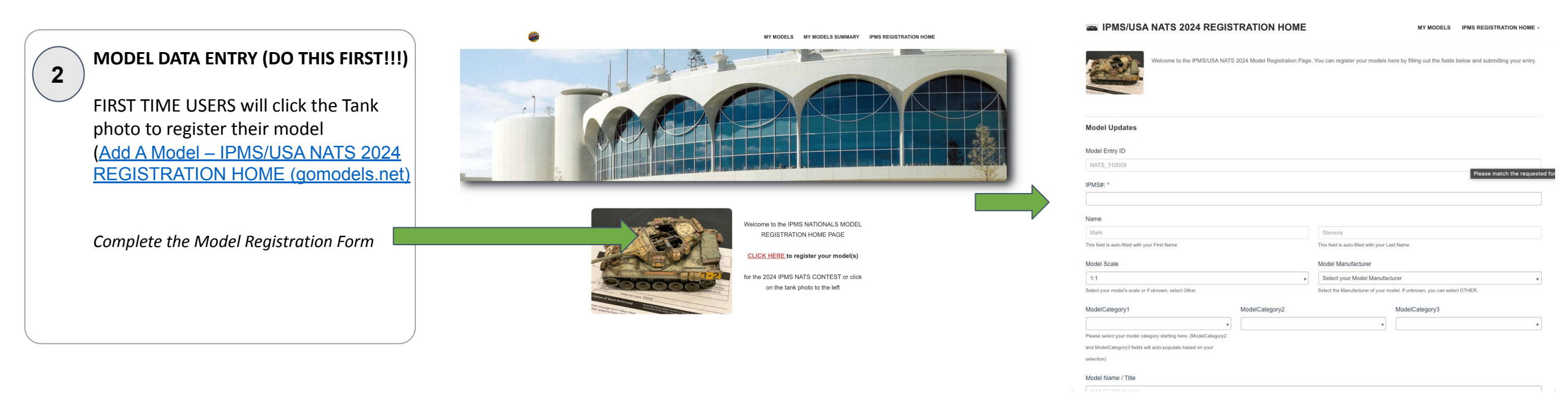

## **MODEL CONTEST** VIEW YOUR MODELS

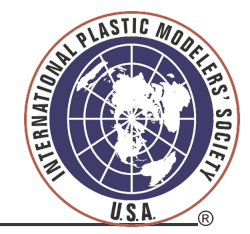

Click on MY MODELS Menu to view your model collection

Click on IPMS Registration Home to return to the contest registration

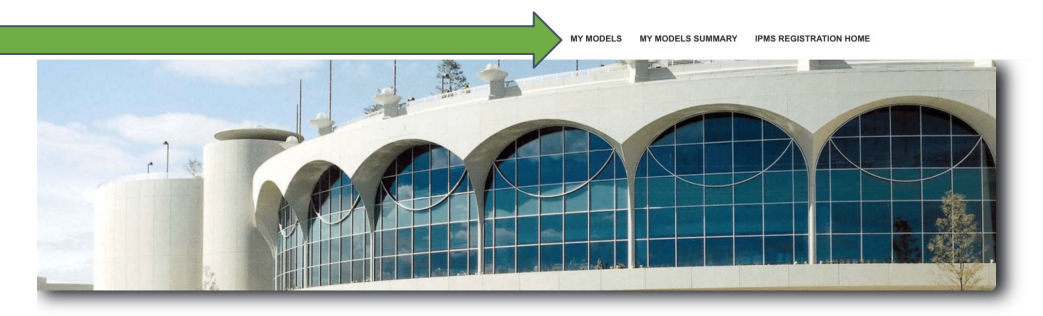

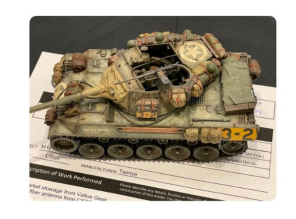

Welcome to the IPMS NATIONALS MODEL REGISTRATION HOME PAGE

MY MODELS MY MODELS SUMMARY IPMS REGISTRATION HOME

CLICK HERE to register your model(s)

for the 2024 IPMS NATS CONTEST or click on the tank photo to the left

4 MY Models Page

3

The *My Models* Page highlights all of your registered models and allows for quick access to the Download registration.

#### My Models

2

If no models are displayed below, click here to register your first model or to add additional models

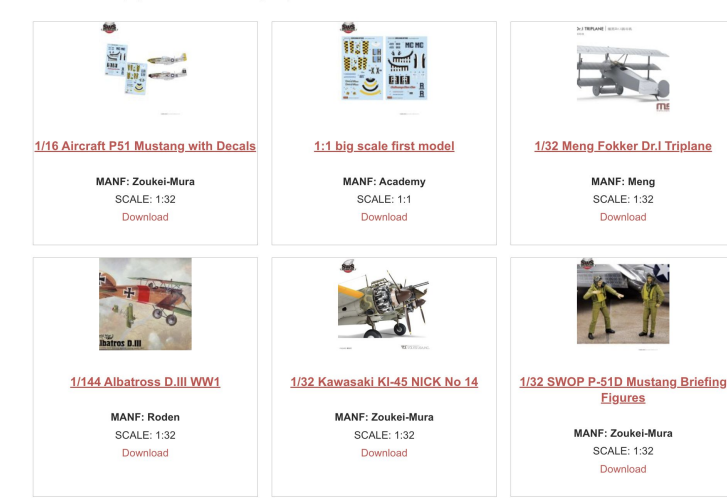

MY MODELS MY MODELS SUMMARY IPMS REGISTRATION HOME

3

## **PRINT MODEL REGISTRATION**

To print your model registration,

5

6

Click on the My Models menu at the top of the home page. You can then click Download under each model to download your model registration. You can also click on each model and download from the Model Detail Page.

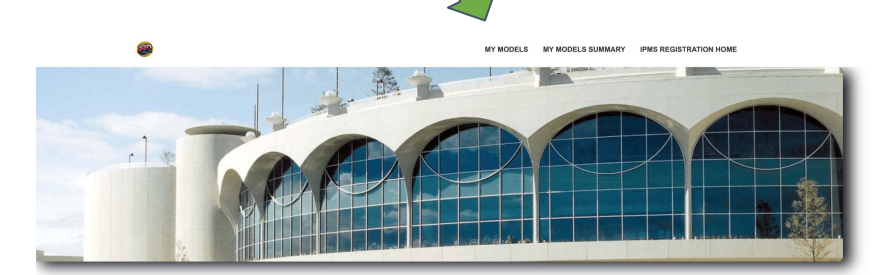

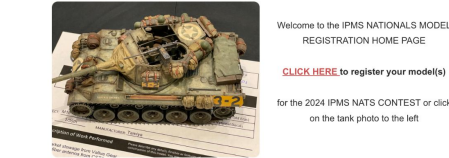

CLICK HERE to register your model(s the 2024 IPMS NATS CONTEST or click on the tank photo to the left

MY MODELS MY MODELS SUMMARY IPMS REGISTRATION HOM

My Models

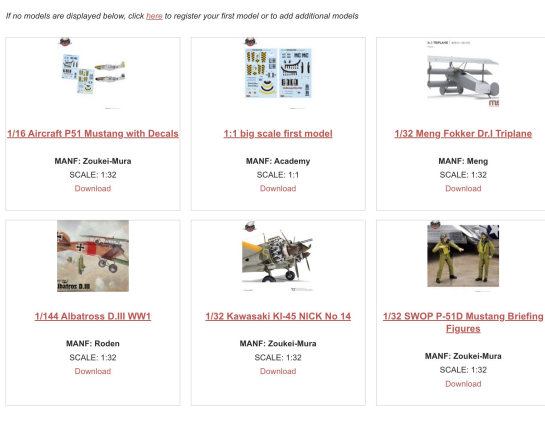

MY MODELS MY MODELS SUMMARY IPMS REGISTRATION HOM

**Model Detail Page** Click on **Download** to view and print your model registration form for the NATS2024 Model Contest

### **My Models**

If no models are displayed below, click here to register your first model or to add additional models

<----Return to My Models

CLICK EDIT TO LIPDATE YOUR MODEL DETAILS. Edit CLICK DOWNLOAD TO PRINT YOUR MODEL REGISTRATION FORM: Download

MODEL NAME / TITLEodel Name / Title: 1/32 Kawasaki KI-45 NICK No 14 IPMS #: 50924 ENTRY#: NATS 98001 REGISTERED EVENT: 2024 IPMS NATS MODEL SCALE: 1:32 MODEL MANUFACTURER: Zoukei-Mura MODEL CATEGORY: 0. Juniors; Model Category2: Automotive; Model Category3: 051 Teen MODEL KIT(s) AND TECHNIQUES USED:

Developed and manufactured by Kawasaki Aircraft, The Toryu was a twin-engine fighter of the Imperial Japanese Army. Demonstrating its power in the interception of large aircraft, it was very active in the mainland defense battle until the end of the war. With this kit, it is possible to reproduce the shortnose Ki-45 Kai Ko or the Ki-45 Kai Hei. Developed and manufactured by Kawasaki Aircraft, The Toryu was a twin-engine fighter of the Imperial Japanese Army. Demonstrating its power in the interception of large aircraft, it was very active in the mainland defense battle until the end of LAST

MODEL IMAGES

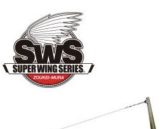

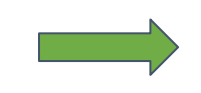

(#s) IPMS 2024 NATS CONTEST ENTRY FORM ENTRY#: NATS\_98001 MARK STEVENS 50924 Purcellville Virginia COUNTRY: United States 832-733-3849 mstevens@gaelhobbies.com MODEL CLASS/TYPE/CATEGOR

MODEL NAME / TITLE: 1/32 Kawasaki KI-45 NICK No 14

NAME:

IPMS#:

CITY:

STATE:

PHONE#:

0. Juniors Automotive

051 Teen

EMAIL:

=====CUT HERE=====IPMS IUDGES ONLY BELOW THIS LINE=====CUT HERE======

| MODEL NAME / TITLE: 1/32 Kawasaki KI-45 NICK No<br>KITS & TECHNIQUES USED:                                                                                                    | MODEL CLASS/TYPE/CATEGORY:<br>0. Juniors                |
|----------------------------------------------------------------------------------------------------|---------------------------------------------------------|
| Developed and manufactured by Kawasaki                                                                                                    | Automotive                                              |
| Aircraft, The Toryu was a twin-engine fighter of the                                                                                                    | 051 Teen                                                |
| Imperial Japanese Army. Demonstrating its power                                                                                                    | MODEL NAME / TITLE:                                     |
| in the interception of large aircraft, it was very<br>active in the mainland defense battle until the end<br>of the war. With this kit, it is possible to reproduce<br>the cheat energy 61 dF kit is the Kit dF ker inter- | 1/32 Kawasaki KI-45 NICK No 14<br><i>IPMS#</i><br>50924 |
| Developed and manufactured by Kawasaki Aircraft                                                                                                    | ENTRY#.                                                 |
| The Toryu was a twin-engine fighter of the Imperial<br>Japanese Army. Demonstrating its power in the                                                                                                    | NATS_98001                                              |
| interception of large aircraft, it was very active in                                                                                                    |                                                         |
| the mainland defense battle until the end of                                                                                                    |                                                         |
| LAST                                                                                                    |                                                         |

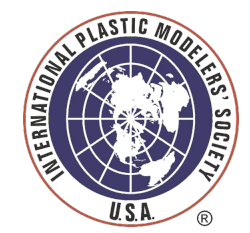